## メール機能を利用するための初期設定

### ~ スマートフォンから設定する場合 ~

【1】学務情報システムにログイン後、ホーム画面の「HOME」アイコンをタップします。

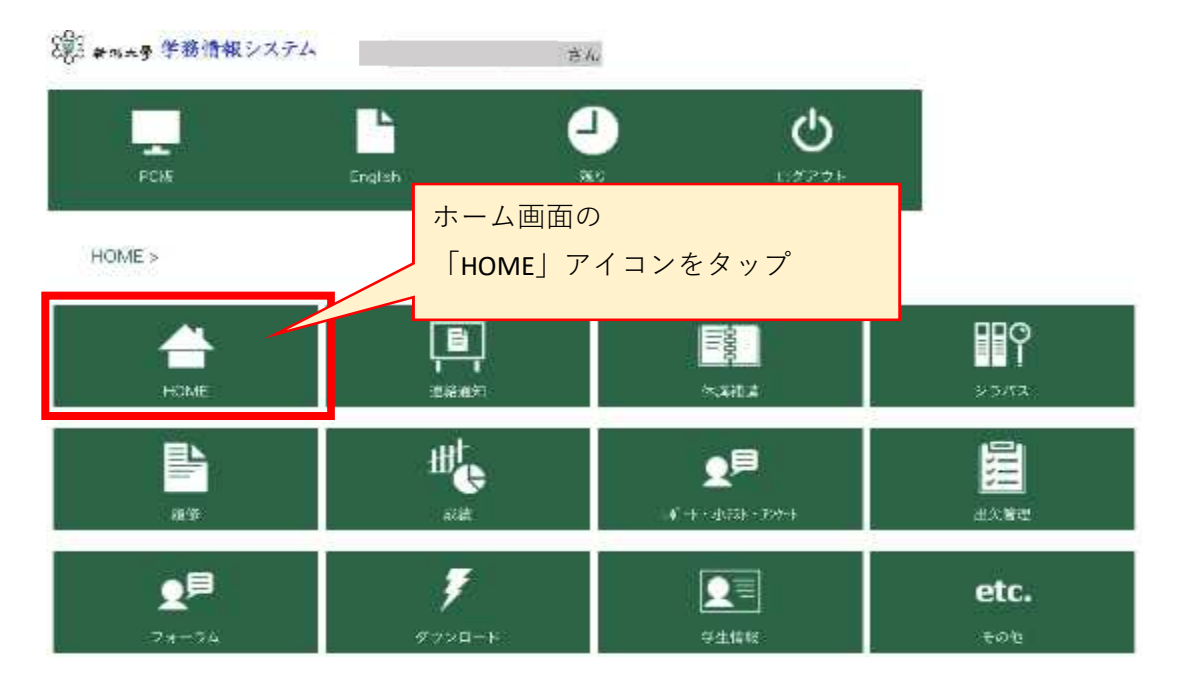

#### 【2】「HOME MENU」の「Gmail」をタップします。

| PEIN          | English | ()<br>130 0 | <b>6</b>    |
|---------------|---------|-------------|-------------|
| HOME > HOME N | MENU >  |             |             |
|               |         | HOME MENU   | 「Gmail」をタップ |
| ) xust        |         |             |             |
| Gmail         |         |             |             |
| NBAS          |         |             | Þ           |
| 社会人基礎         |         |             | ÷           |
| 学生生活支援        |         |             |             |
| 献職キャリア支援      |         |             | ×.          |
| ログイン画面お知らせ    |         |             | Þ.          |
|               |         |             |             |

【3】「Googleアカウント」の画面に移るので、説明を確認し、 「同意する」をクリックして完了です。

#### Google

|                                                                                                    | 新しいアカウン                                                                                                    | トヘようこそ                                                                                                 |                                                                                     |         |
|----------------------------------------------------------------------------------------------------|----------------------------------------------------------------------------------------------------|----------------------------------------------------------------------------------------------------|-------------------------------------------------------------------------------------|---------|
| 新しいアカウント(<br>Google サービスに対応し<br>mail.co.nigata-u,ac.jp の)<br>ては、Google のヘルプ!?                                          | @rrail.cc niigata u.ac.jp)<br>ています。ただし、このアカウ<br>r理者によって設定されます。A<br>シターをご覧ください。                                               | へようこそ。このアカウ<br>ワントを使用してアクセン<br>新しいアカウントのおす                                                             | シト はきまぎまな<br>くできるサービスは<br>すめの使用方法につい                                                |         |
| Google サービスの利用だ<br>酸(Google サービスのご<br>は、こちらをご扱いただ<br>メールを含む Google サ<br>す。複数の Google アカウ<br>いつでもアカウントを明<br>目的のアカウントを使用 | 除して、ドメイン管理者は<br>のアカワントに保存したデータ<br>(か、組織のプライバシー ポリ<br>ビスを担人的に使用する場合)<br>ントをお持ちの場合は、Goog<br>) 替えることができます。ユー<br>/ ていることをご確認いただけ | /@mail.co.nigata-<br>/など)にアクセスでき/<br>シーを参照してくださり<br>は、アカウントを測に保<br>le リービスで使用する7<br>ザーキとプロフィール面<br>ます。 | uac.jp アカウントの制<br>ます。町和について<br>> (存在する場合)。<br>持ぐることもできま<br>*カウントを留理し、<br>像を確認することで、 |         |
| 利款から G Suite コアサ<br>載の G Suite 契約が適用さ<br>ス」)には、Google のま<br>ビスの中には、サービス)<br>ているサービスを使用す                                | ビスへのアクセス像が付与され<br>「れます」管理者が有効にする<br>■無約と Google のプライバシ<br>Nの条件が設定されているもの<br>5番合は、必ず該当するサービ                                   | れている場合。これらの<br>その他の Google サービ<br>ー ポリシーが適用され<br>もあります。管理者から<br>入別の美什に同識してく                            | ケービスの使用には加<br>ス(「追加サービ<br>ます。また、追加サー<br>アクセス権が付与され<br>ださい。                          |         |
| 以下の [向意する] をクリ<br>に原する説明を正新し、(<br>ニオ                                                                                   | ックすることにより、<br>icogie 利用想約と Google ブラ                                                                                         | @mail.cc.nigata-u.ac.jj<br>イバシー ボリシーに同                                                                 | p アカウントの仕組み<br>高したものと見なされ                                                           |         |
| 15 Y 1                                                                                                    |                                                                                                    |                                                                                                    |                                                                                     | 「回息9る」を |

▶ 初期設定が完了すると、「Gmail」のメール画面に移ります。

#### ★初期設定の完了後は、【1】と同じ手順で、

「"在籍番号"@mail.cc.niigata-u.ac.jp」宛に送信されたメールを確認することができます。

| =       | M Gmail |   | Q メールを検索   | - 🗇 🎟                                 | 崇新鸿九号      | 0                    |       |  |
|---------|---------|---|------------|---------------------------------------|------------|----------------------|-------|--|
| +       | 作成      |   | □ • ¢ :    | 1-0 / 0 <sup>2</sup> 7 - 2            | > 0        | 0                    |       |  |
|         | 11      |   | 🗋 🚖 system | 令和2年度日本学生支援機構與学会奨学生                   | 8:08       |                      |       |  |
|         | 受信トレイ   | 9 | 9          | 9                                     | 🗌 d system | 令和2年度前期分授業料免除・歓収猶予出。 | 3月17日 |  |
| *       | スター付き   |   |            | ····································· |            | 1                    |       |  |
| 0       | スヌーズ中   |   | 🗋 😭 system | 地方公共団体・民間英学団体の奥学生募集                   | 3/17/1     |                      |       |  |
| >       | 送信済み    |   | 🗌 🚖 system | 【注意唤起】 腹修管理アプリ・時間割ア                   | 3月16日      |                      |       |  |
| 旨       | 下書き     |   | 🗌 🏦 system | 【再通知】証明書の発行につきまして 【数                  | 3月16日      |                      |       |  |
| い わった見る | もっと見る   |   | 🗋 🚖 system | 【最終のご連絡】 新潟大学 卒業/修了.                  | 3月16日      |                      |       |  |
|         |         |   | 🗌 👉 system | 令和2年度入学式の中止について【総務部                   | 3月13日      |                      |       |  |

# <u><Gmailアプリでの利用></u> ・Gmailアプリにアカウントを追加することで、 Gmailアプリから学務情報システムのメールを確認することができます。

別途【「連絡通知」の内容をメールアプリでも受け取れるようにする

方法】の手順書を確認してください。